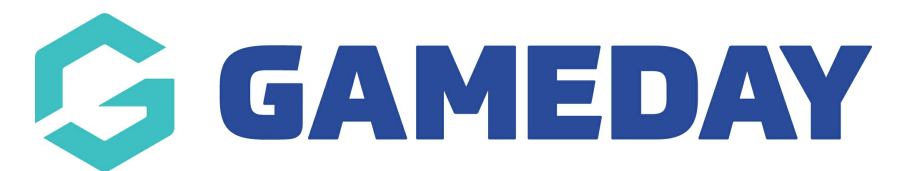

## How do I appoint an Official to a match in Schedula?

Last Modified on 21/03/2024 1:50 pm AEDT

As a Schedula administrator, one of your most important tools is the ability to manually appoint your officials to matches. This process ensures that each match in your league's fixture has sufficient official resourcing, allows you to report on and track the appointment history of individual officials, and triggers appointment notifications to officials based on your organisation's Schedula configuration.

To appoint an official to a match in Schedula:

1. In the left-hand menu, click **Manual Appointments**, then select one of the following options:

- Appoint by Competition: Search for matches to appoint officials by competition
- Appoint by Week: Search for matches to appoint officials by a specific week within a season
- Appoint by Ground: Search for matches to appoint officials by a specific ground/venue
- Appoint by Matrix: Appoint officials on a visual matrix of matches and venues

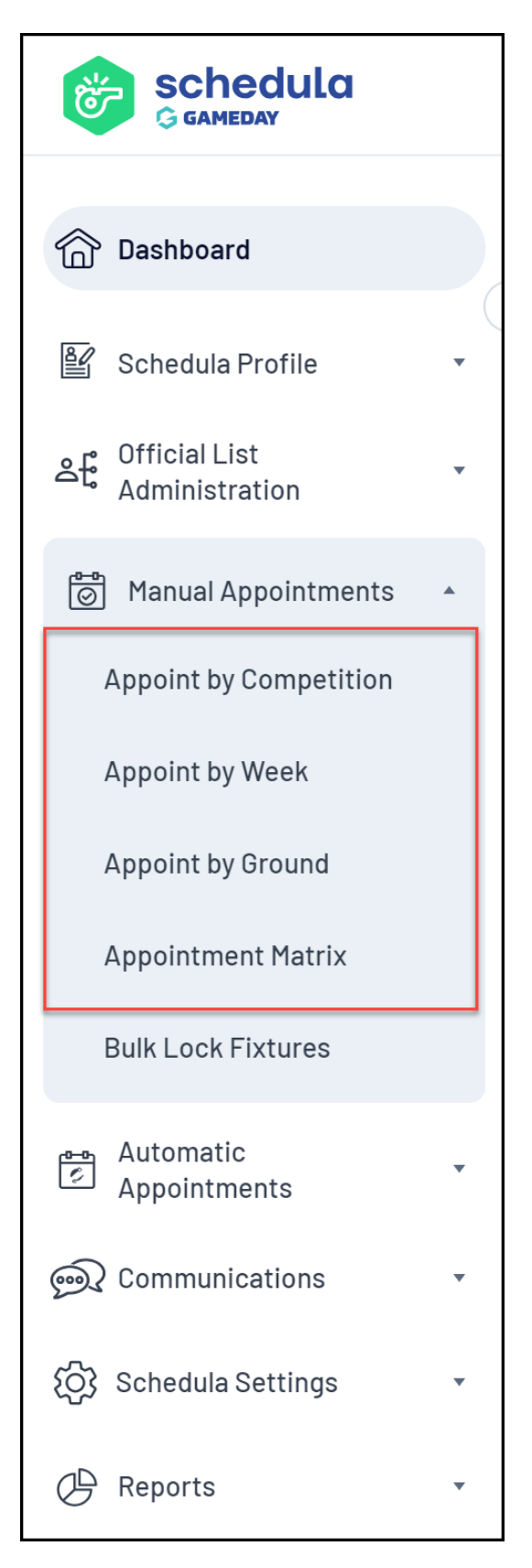

2. When you've found a match, click **APPOINTMENTS** to appoint an official to that match

| Appoint by     | y Competition      |                   |                |                   |                 |              |
|----------------|--------------------|-------------------|----------------|-------------------|-----------------|--------------|
| League<br>STGS | Season<br>2019     | Competi<br>▼ Wats | tion<br>onia S | Round             | ▼ Show Fixture  |              |
| STGS Wats      | sonia Soccer Compe | etition - All Ro  | und            | s                 |                 |              |
| Date           | Time               | Home              |                | Away              | Ground          |              |
| Thu Oct 6      | 9:00 AM            | Green Zebra's     | v              | Blue Hippo's      | Anfield         | Appointments |
| Thu Oct 6      | 9:00 AM            | Red Lion's        | v              | Yellow Lizard's   | Etihad Stadium  | Appointments |
| Thu Oct 6      | 11:00 AM           | Aqua Horses       | v              | Black Eagles      | St James Park   | Appointments |
| Thu Oct 6      | 11:00 AM           | Orange Bee's      | v              | Pink Magpies      | Upton Park      | Appointments |
| Thu Oct 6      | 11:00 AM           | Gold Stars        | v              | Silver Tails      | Stamford Bridge | Appointments |
| Thu Oct 6      | 1:00 PM            | Bronze Sharks     | v              | Platinum Warriors | The Emirates    | Appointments |

3. Filter the officials by **Panel** and **Appointment type;** you can also choose to only show officials that have made themselves available on the match date

| 🛃 Match Details                                                                                                    | 🕞 Official Panel                                                                                                    |
|----------------------------------------------------------------------------------------------------|----------------------------------------------------------------------------------------------------|
| <b>Green Zebra's v Blue Hippo's</b><br><b>STGS Watsonia Soccer Competition</b><br>Thursday 6 October 2022 starting at 9:00am<br>Anfield | Selected Panel     Umpires       Appointment Type     Boundary Umpire       Only Show Available Officials     Re-Calculate Availabilities |
| Appointed Officials                                                                                                    | ADMIN, FSP Profile Previous Appointments Appoint                                                                                          |
| No umpires appointed yet.                                                                                                    | JONES, Chris Profile Previous Appointments Appoint                                                                                        |
| Fixture ID: 40657572 🛕 Pending Acceptance 🥑 Appointment Accepted                                                                        | UMPIRE, Jorge <u>Profile</u> <u>Previous Appointments</u> Appoint                                                                         |
|                                                                                                    |                                                                                                    |
|                                                                                                    |                                                                                                    |
|                                                                                                    | Discard Changes Save & Close Lock & Close Close                                                                                           |

4. Use the **APPOINT** button to appoint an official to the match

| 🛃 Match Details                                                                                                    | 🕞 Official Panel                                                                                                    |
|----------------------------------------------------------------------------------------------------|----------------------------------------------------------------------------------------------------|
| <b>Green Zebra's v Blue Hippo's</b><br><b>STGS Watsonia Soccer Competition</b><br>Thursday 6 October 2022 starting at 9:00am<br>Anfield | Selected Panel       Umpires         Appointment Type       Boundary Umpire         Only Show Available Officials       Re-Calculate Availabilities |
| Appointed Officials           Name         Role         Show on website                                                                 | ADMIN, FSP Profile Previous Appointments Appoint                                                                                                    |
| No umpires appointed yet.                                                                                                    | JONES, Chris <u>Profile</u> <u>Previous Appointments</u> Appoint                                                                                    |
| Fixture ID: 40657572 🛕 Pending Acceptance 🔗 Appointment Accepted                                                                        | UMPIRE, Jorge Profile Previous Appointments Appoint                                                                                                 |
|                                                                                                    |                                                                                                    |
|                                                                                                    | Discard Changes         Save & Close         Lock & Close         Close                                                                             |

5. Click **SAVE & CLOSE** once you're happy with your appointments for the match

| 🛃 Match Details                                                                                                    | 🕞 Official Panel                                                                      |
|----------------------------------------------------------------------------------------------------|---------------------------------------------------------------------------------------|
| <b>Green Zebra's v Blue Hippo's</b><br>STGS Watsonia Soccer Competition<br>Thursday 6 October 2022 starting at 9:00am | Selected Panel Umpires   Appointment Type Boundary Umpire                             |
| Anfield                                                                                                    | Only Show Available Officials Re-Calculate Availabilities                             |
| Name Role Show on website                                                                                             | ADMIN, FSP <u>Profile</u> <u>Previous Appointments</u> Already Appointed              |
| ADMIN, FSP Boundary Ump   Remove                                                                                      | JONES, Chris <u>Profile</u> <u>Previous Appointments</u> Already Appointed            |
| ▲ JONES, Chris Boundary Ump ▼ Remove                                                                                  | UMPIRE, Jorge         Profile         Previous Appointments         Already Appointed |
| ▲ UMPIRE,<br>Jorge Boundary Ump ▼ Remove                                                                              |                                                                                       |
| No umpires appointed yet.                                                                                             |                                                                                       |
| Fixture ID: 40657572 🛕 Pending Acceptance 🥏 Appointment Accepted                                                      |                                                                                       |
|                                                                                                    | Discard Changes Save & Close Close Close                                              |

Appointed officials will then receive a notification advising they have been appointed to the match:

| Se Se      | chedula                                                                                                    |
|------------|----------------------------------------------------------------------------------------------------|
| Hi Ash,    |                                                                                                    |
| This emai  | I is to let you know that you have been appointed to an upcoming match in the<br>. Your appointment details are now available online for you to view and |
| respond to | D.                                                                                                    |
| Please log | n to your Dashboard by visiting <u>https://schedula.mygameday.app/login</u>                                                                              |
| Regards,   |                                                                                                    |
| GameDay    |                                                                                                    |
|            | This email was sent to                                                                                                    |
|            | G GAMEDAY                                                                                                    |
|            | © Copyright GameDay. All rights reserved.                                                                                                    |
| This       | email is subject to GameDay Privacy Policy: https://mygameday.app/privacy-policy/                                                                        |
|            | Login to Schedula   Online Help                                                                                                    |

Administrators will also receive an email if the official declines the appointment:

|                                                | EDAY                             |                                                                                 |                                                                               |                                          |
|------------------------------------------------|----------------------------------|---------------------------------------------------------------------------------|-------------------------------------------------------------------------------|------------------------------------------|
| HI,                                            |                                  |                                                                                 |                                                                               |                                          |
| You are rece                                   | iving this email t               | because Ash                                                                     | has declined t                                                                | heir appointment.                        |
| The details o                                  | f the match this                 | person has declir                                                               | ned are as follows                                                            | 21                                       |
| Date                                           | Time                             | Competition                                                                     | Round                                                                         | Match                                    |
| Sat Mar 2                                      | 4:00 PM                          | 2024 Seniors                                                                    | 60                                                                            | Seyfer v Sck                             |
| an appointme                                   | ent                              |                                                                                 |                                                                               |                                          |
| an appointme<br>Regards,                       | ent                              |                                                                                 |                                                                               |                                          |
| an appointme<br>Regards,<br>GameDay            | ent                              |                                                                                 |                                                                               |                                          |
| an appointme<br>Regards,<br>GameDay            | ent<br>This ema                  | il was sent to <u>ashle</u> i                                                   | gh black@stackspor                                                            | <u>ts.com</u>                            |
| an appointme<br>Regards,<br>GameDay            | ent<br>This ema                  | il was sent to <u>ashlei</u><br><b>G GAM</b>                                    | gh black@stackspor                                                            | <u>ts.com</u>                            |
| an appointmo<br>Regards,<br>GameDay<br>This en | This ema<br>mail is subject to G | il was sent to <u>ashlei</u><br>G GAM<br>Copyright GameDay<br>ameDay Privacy Po | gh.black@stackspor<br>IEDAY<br>/ All rights reserved.<br>ifoy: https://mygame | <u>ts.com</u><br>day.app/privacy-policy/ |